# 律鲸调解 APP

操作说明书

成都律军风险管理股份有限公司

2022.3

| 1. | 注册与登录         | 1    |
|----|---------------|------|
| 2. | 首页            | 2    |
| 3. | 案件            | 3    |
|    | 3.1. 接单       | 3    |
|    | 3.2. 处置       | 5    |
|    | 3.2.1. 更新案件   | 6    |
|    | 3.2.2. 查看更新记录 | 7    |
|    | 3.2.3. 登记调解记录 | 9    |
|    | 3.2.4. 登记联系人  | . 10 |
|    | 3.2.5. 完成处置   | . 13 |
|    | 3.3. 退单       | .15  |
|    | 3.4. 还款       | . 16 |
| 4. | 通讯录           | . 18 |
|    | 4.1. 创建机构     | . 19 |
|    | 4.2. 加入机构     | .21  |
|    | 4.3. 取消申请     | .21  |
|    | 4.4. 重新提交申请   | .24  |
|    | 4.5. 退出机构     | .27  |
|    | 4.6. 管理机构     | .31  |
|    | 4.6.1. 分配成员权限 | .31  |
|    | 4.6.2. 修改机构信息 | . 32 |
|    | 4.6.3. 审核加入申请 | . 34 |
| 5. | 消息            | .36  |
| 6. | 我的            | .37  |
|    | 6.1. 个人信息     | . 38 |
|    | 6.2. 我的账单     | .42  |
|    | 6.3. 机构账单     | .46  |
|    | 6.4. 银行卡管理    | .47  |
|    | 6.5. 系统设置     | . 50 |

目录

## 1. 注册与登录

首次使用软件,需要先注册账号。点击桌面图标,进入软件登录页面->点击【注册】,进入注册页面->根据提示输入数据->点击【立即注册】。

| <            | 11:3                 |
|--------------|----------------------|
| 律鲂           | ジョー                  |
| 请输入手机号       |                      |
| 请输入图形验证码     | Det                  |
| 请输入手机验证码<br> | 获取验证码<br>查询机构ID      |
|              |                      |
| ○ 我已阅读并同意    | D注册<br>: 服务协议 和 隐私政策 |
|              |                      |

退出登录后再次使用软件,需要重新登录。点击桌面图标,进入软件登录页面->根据提示输入数据->点击【登录】。

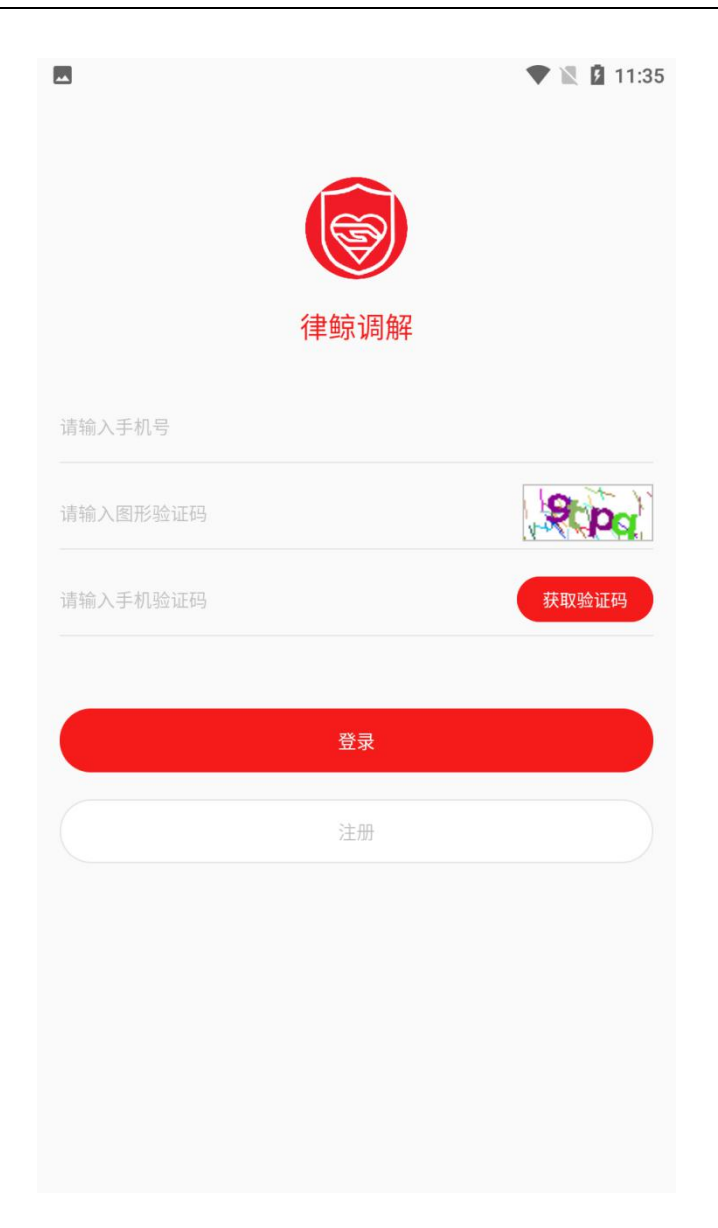

# 2. 首页

登录成功后,默认进入软件首页。展示当前所在机构下处置案件 数量、回款金额、补贴收益等数据,点击右上方【机构名称】可切换 机构。

|                |                           |                        | ▼ ℝ 1           | 10:55          |
|----------------|---------------------------|------------------------|-----------------|----------------|
| 首页             |                           |                        | 周末人民调制          | ¥机构 >          |
| 31%            | <b>您已受</b><br>累计收取        | 理平台案件5件<br>四平台案件16件    |                 |                |
| 调解<br>1458     | 全额<br>31.16               | 履约金额<br><b>4126.08</b> | 调解成功率<br>28.30% |                |
|                | <sup>本月补贴额</sup><br>34.34 | T                      | 累计补贴额<br>34.34  |                |
| 我的案件           |                           |                        |                 |                |
|                | 调解中                       |                        | 5件              |                |
|                | 已完成                       |                        | 3件              |                |
| •              | 已回收                       |                        | 5件              |                |
| 消息提醒           |                           |                        |                 | >              |
|                |                           |                        |                 |                |
| <b>山</b><br>首页 | 三 案件                      | 间通讯录                   | <b>正</b><br>消息  | <b>2</b><br>我的 |

## 3. 案件

## 3.1. 接单

首次使用软件,接单前需要先加入机构(详见4.2加入机构), 并完成资质认证(详见6.1个人信息)。

案件派发给机构后,机构中所有成员都可以接单。进入待接单页 面->点击【接单】,确认接单。

|                                    |                |     |                  | 🛡 🖹 🛿 10:56 |
|------------------------------------|----------------|-----|------------------|-------------|
| 调解 还款                              |                |     | 周末人民调            | 解机构 > 🔾     |
| 待接单                                | 调解中            | 已完成 | 已回收              | 提交更新        |
| 全部(4)                              |                |     |                  |             |
| 债务方:山东5<br>管辖地址:章丘市<br>调解金额:105.01 |                |     |                  |             |
| 预计补贴: 6.06                         |                |     |                  | 接单          |
| 债务方:山东6<br>管辖地址:章丘市<br>调解金额:106.01 |                |     |                  |             |
| 预计补贴: 6.06                         |                |     |                  | 接单          |
| 债务方:山东7<br>管辖地址:章丘市<br>调解金额:107.01 |                |     |                  |             |
| 预计补贴: 6.06                         |                |     |                  | 接单          |
| 债务方:山东8<br>管辖地址:章丘市<br>调解金额:108.01 |                |     |                  |             |
| 预计补贴: 6.06                         |                |     |                  | 接单          |
|                                    |                |     |                  |             |
| 山前                                 | <b>日</b><br>案件 | 通讯录 | □ <b>□</b><br>消息 | この我的        |

|                                    |                |                                    |                | <b>V</b> 🖹 🖥 10:57 |
|------------------------------------|----------------|------------------------------------|----------------|--------------------|
| 调解 还款                              |                |                                    | 周末人民调          | 解机构 > 〇            |
| 待接单                                | 调解中            | 已完成                                | 已回收            | 提交更新               |
| 全部(4)                              |                |                                    |                |                    |
| 债务方:山东5<br>管辖地址:章丘市<br>调解金额:105.01 |                |                                    |                |                    |
| 预计补贴: 6.06                         |                |                                    |                | 接单                 |
| 债务方:山东6<br>答葉地址・音丘市                |                | 冬天 000g                            |                | 冬天.0008            |
|                                    | 硚              | <b>调解接单</b><br><sup>•</sup> 认是否接单? |                | _                  |
| ◎天 0000                            | 消              |                                    | 确认             | 冬天 0000            |
| 管辖地址:章丘市<br>调解金额:107.01            |                |                                    |                |                    |
| 预计补贴: 6.06                         |                |                                    |                | 接单                 |
| 债务方:山东8<br>管辖地址:章丘市<br>调解金额:108.01 |                |                                    |                |                    |
| 预计补贴: 6.06                         |                |                                    |                | 接单                 |
| \$7.0008                           |                |                                    |                |                    |
|                                    | <b>全</b><br>案件 |                                    | <b>⊡</b><br>消息 |                    |

# 3.2. 处置

案件接单后, 在调解中页面进行处置。

|                               |                                                                                                    |                          |                    |         | 🛡 🖹 🛿 10:57                                                     |
|-------------------------------|----------------------------------------------------------------------------------------------------|--------------------------|--------------------|---------|-----------------------------------------------------------------|
| 调解                            | 还款                                                                                                    |                          |                    | 周末人民议   | 周解机构 > 🔾                                                        |
|                               | 待接单                                                                                                    | 调解中                      | 已完成                | 已回收     | 提交更新                                                            |
| 全部(                           | 5)                                                                                                    |                          |                    |         | 批量退单                                                            |
| 178<br>债务<br>管车<br>调解<br>利金   | 96XYK鲁A000<br>5方:<br>諸地址:<br>释金额:<br>≥调解全额·                                                                                                    | 0029                     |                    |         | <mark>未达成协议</mark><br>山东9<br>章丘市<br>109.01元<br>109.01元          |
| 调制                            | マロック (1997) (1997) (19977) (19977) (19977) (1997) (1997) (1997) (1997) (1997) (1997) | 1 ¥ 6 06                 |                    |         | 冬天                                                              |
| 178<br>债 管<br>调 剩 调<br>網      | 6 <b>CYYK鲁A000</b><br>6方:<br>唐地址:<br>异金额:<br>☆调解金额:<br>≩员:                                                                                                    | 0030                     |                    |         | <mark>达成还款协议</mark><br>山东10<br>章丘市<br>110.01元<br>110.01元<br>冬天  |
| 已得                            | 寻补贴: ¥3.(                                                                                                    | 03   <mark>¥ 6.06</mark> |                    |         | 提交更新                                                            |
| 181<br>债务<br>箱<br>剩<br>洞<br>新 | <b>5XYK鲁A000</b><br>5方:<br>書地址:<br>异金额:<br><调解金额:<br><<br>局解金额:                                                                                                    | 0001                     |                    |         | <mark>未达成协议</mark><br>山东11<br>历城区<br>1001.01元<br>1000.01元<br>冬天 |
| P.#                           | 旱补贴: ¥1.(                                                                                                    | 01   ¥ 6.06              | 冬天 <sub>0008</sub> |         | 提交更新                                                            |
| 首                             | 页                                                                                                    | 案件                       | 通讯录                | ~<br>消息 | 我的                                                              |

# 3.2.1. 更新案件

点击【提交更新】,进入案件状态更新页面->根据提示填写数据 ->点击【提交】,等待审核。

|                     |         | 🛡 🖹 💆 10:58 |
|---------------------|---------|-------------|
| <b>〈</b><br>冬天 0008 | 提交更新    |             |
| 提交类型:               |         |             |
| ● 达成还款协议            | _ 还款    |             |
|                     |         |             |
| *结清方式 0             |         |             |
| 请选择结清方式             |         |             |
| * 收款方               |         |             |
| 请选择收款方              |         |             |
| * 协议结志额             |         |             |
| 吉榆 λ 协议结洁颏          |         |             |
|                     |         |             |
| *协议结清期限             |         |             |
| 请选择协议结清期限           |         |             |
|                     |         |             |
| 司法公证                |         |             |
| 专天 0000             |         |             |
|                     |         |             |
|                     |         |             |
|                     |         |             |
|                     | 冬天 0008 | 冬天 0008     |
|                     |         | 提交          |

## 3.2.2. 查看更新记录

进入提交更新页面,可查看提交的案件状态更新记录。

等待审核时,可撤回案件状态更新申请。点击【审核中】的申请,进入详情页->点击【取消申请】。

| **                             |                                        |              |      | 🛡 🖹 🖪 10:5 |
|--------------------------------|----------------------------------------|--------------|------|------------|
| 调解 还款                          |                                        |              | 周末人民 | 调解机构 > 🔾   |
| 待接单                            | 调解中                                    | 已完成          | 已回收  | 提交更新       |
| 全部(20) 审核中(1)                  | 审核通过(1                                 | 9)           |      |            |
| 债务方<br>山东13                    | 提交类<br>还款                              | 型<br>冬天 0008 |      | 审核成功       |
| 债务方<br>山东16                    | 提交类<br><b>还款</b>                       | 型            |      | 审核成功       |
| 债务方<br>山东17 — 0008             | 提交类<br>还款                              | 型<br>冬天 0008 |      | 审核成功 >     |
| 债务方<br>山东19                    | 提交类<br><b>达成还</b>                      | 型<br>款协议     |      | 审核成功       |
| 债务方<br>山东20 <sup>3天</sup> 0008 | 提交类<br>还款                              | 型<br>冬天 0008 |      | 审核成功       |
| 债务方<br><b>河南2</b>              | 提交类<br><b>达成还</b>                      | 型<br>款协议     |      | 审核成功       |
| 债务方<br>河南2 <sup>33年</sup> 0008 | 提交类<br>还款                              | 型<br>冬天 0008 |      | 审核成功 >     |
| 债务方<br><b>河南2</b>              | 提交类<br>还款                              | 型            |      | 审核成功       |
| 债务方<br>山东9                     | 提交类<br>还款                              | 型<br>冬天 0008 |      | 审核中 >      |
|                                | 10000000000000000000000000000000000000 | []<br>涌江寻    |      |            |

|                             |      | 💎 🖹 💆 10:5      |
|-----------------------------|------|-----------------|
| 冬天 0008                     | 案件详情 |                 |
| <b>审核中</b><br>等待时间:0天0小时24分 | 钟    | (atom)          |
| 案件编号008                     |      | 1786XYK鲁A000029 |
| 提交类型                        |      | 还款              |
| 还款方式                        |      | 现金              |
| 收款方 0008                    |      | 钱多多 (山东)        |
| 还款金额                        |      | 1.0元            |
| 还款日期                        |      | 2022-03-18      |
| 附件上传(还款凭证)                  |      |                 |
| Car Mos                     | 取消申请 |                 |
|                             |      |                 |

# 3.2.3. 登记调解记录

点击案件,进入详情页->点击【编辑调解记录】->根据提示填写数据->点击【确认】。

|                                                        |                            |      | 🛡 🖹 🖪 10:59                |
|--------------------------------------------------------|----------------------------|------|----------------------------|
| <ul> <li>く 案件详情</li> <li>案件信息</li> <li>联系信息</li> </ul> | <sup>会大</sup> 0008<br>补贴规则 |      | ** 0008                    |
| <b>债务方信息</b><br>债务方                                    |                            |      | 山东9                        |
| 联系电话                                                   |                            |      | 14719720009                |
| 身<br>身<br>联系不上债务人                                      | 编辑调解记录                     |      | 09<br><sup>念天</sup> 0008 市 |
| □<br>公<br>※天 <sub>0008</sub><br>公<br>取消                | <sup>参</sup> 末 0008        | 确认   | 7/100<br>今天 0008           |
| 联系方式                                                   | <sup>®</sup> ₹0003         |      | ,页<br>13612345678          |
| 联系不上债务人                                                |                            |      |                            |
|                                                        |                            |      | 冬天 0908                    |
| 退单(编辑调解记录)                                             |                            | 提交更新 |                            |

# 3.2.4. 登记联系人

点击案件,进入详情页->点击【联系信息】,进入联系人管理页 面->点击【新增联系人】->根据提示填写数据->点击【添加】。

|                        |                    | 🖤 🖹 🖥 11:00     |
|------------------------|--------------------|-----------------|
| く案件详情                  | 冬天 0008            |                 |
| 案件信息 联系信息<br>♀ 山东9(本人) | 补贴规则               | 14719720009 未验证 |
| <mark>♀</mark> 刘玲(同事)  |                    | 1350000000 可联   |
|                        |                    |                 |
|                        |                    |                 |
|                        |                    |                 |
|                        |                    |                 |
|                        |                    |                 |
|                        |                    |                 |
|                        |                    |                 |
| ** 0008                | <sup>冬天</sup> 0008 | 参天 0008         |
|                        | 新增联系人              |                 |

|         |            | 法加联系人             | 🛡 🖹 🖪 11:00        |
|---------|------------|-------------------|--------------------|
| 冬天 0008 |            | 加加权尔八             |                    |
| *联系人姓名  |            |                   | 请输入联系人姓名           |
| *联系人电话  |            |                   | 请输入联系人电话           |
| *与债务人关系 |            |                   | 请选择与债务人关系          |
| * 性别    | 0 男        | <b>O</b> 女        |                    |
| *是否可联   | <b>O</b> 是 | O 否 O             | 未验证                |
|         |            |                   |                    |
|         |            |                   |                    |
|         |            |                   |                    |
|         |            |                   |                    |
|         |            |                   |                    |
|         |            |                   |                    |
| 冬天 0008 |            | <sup>冬天0008</sup> | <sup>冬天 0008</sup> |
|         |            | 保存                |                    |

进入联系人管理页面->点击已登记的联系人,可编辑联系人信息或删除联系人。

| <                 | 修改联系人                                | ▼ ▲ 11:00 删除          |
|-------------------|--------------------------------------|-----------------------|
| *联系人姓名            |                                      | 刘玲                    |
| *联系人电话            |                                      | 13500000000           |
| *与债务人关系           |                                      | 冬天 <sub>0008</sub> 同事 |
| *性别 〇 男           | <b>●</b> 女                           |                       |
| *是否可联 <b>()</b> 是 | ○ 否 ○ 未验证<br><sup>余</sup> 天 0008     |                       |
|                   |                                      |                       |
|                   |                                      |                       |
| 冬天.0008           | <sup>令<sub>天 0008</sub><br/>保存</sup> | <sup>参天 0008</sup>    |

# 3.2.5. 完成处置

案件还款结清,在已完成页面进行展示。

|                           |     |       | 🛡 🖹 🖪 11                 |
|---------------------------|-----|-------|--------------------------|
| 调解 还款                     |     | 周末人民训 | 周解机构 > (                 |
| 待接单调解中                    | 已完成 | 已回收   | 提交更新                     |
| 全部(3)                     |     |       |                          |
| 1815XYK鲁A000002<br>债务方:   |     |       | <mark>已完成</mark><br>山东12 |
| 管辖地址:<br>调解金额:<br>剩全调解全额· |     |       | 历城区<br>1002.01元<br>0.0元  |
| 调解员:                      |     |       | 冬天                       |
| 已得补贴:                     |     |       |                          |
| 1815XYK鲁A000003           |     |       | 已完成                      |
| 债务方:                      |     |       | 山东13                     |
| 管辖地址:                     |     |       | 历城区                      |
| 调解金额:                     |     |       | 1003.01元                 |
| 剩余调解金额:<br>调解员:           |     |       | 冬天                       |
| 已得补贴: ¥4.04  <b>¥6.06</b> |     |       |                          |
| 1816XYK豫A000012           |     |       | → □ 已完成                  |
| 债务方:                      |     |       | ×× 000河南:                |
| 管辖地址:                     |     |       | 新郑市                      |
| 调解金额:                     |     |       | 100.97元                  |
| 剩余调解金额:                   |     |       | 0.0元                     |
| 调解员:                      |     |       | 周一                       |
| 已得补贴: ¥0.0 ¥6.06          |     |       |                          |
|                           |     |       | 0                        |
| 首页 案件                     | 通讯录 |       |                          |

案件被系统回收,在已回收页面进行展示。

| ×.                                                       |     |      | 🛡 🖹 🖪 11:0                                                                  |
|----------------------------------------------------------|-----|------|-----------------------------------------------------------------------------|
| 调解 还款                                                    |     | 周末人民 | 调解机构 > 🔾                                                                    |
| 待接单调解中                                                   | 已完成 | 已回收  | 提交更新                                                                        |
| 全部(5)                                                    |     |      |                                                                             |
| 1815XYK鲁A000005<br>债务方:<br>管辖地址:<br>调解员:<br>回收时间:        |     |      | ・<br>しかしま<br>の<br>しか<br>に<br>しか<br>に<br>の<br>成<br>図<br>を<br>ス<br>2022-03-08 |
| <b>1815XYK鲁A000006</b><br>债务方:<br>管辖地址:<br>调解员:<br>回收时间: |     |      | <mark>已回收</mark><br>山东16<br>历城区<br>冬天<br>2022-03-08                         |
| <b>1815XYK鲁A000007</b><br>债务方:<br>管辖地址:<br>调解员:<br>回收时间: |     |      | 山东17<br>历城区<br>冬天<br>2022-03-08                                             |
| <b>1815XYK鲁A000009</b><br>债务方:<br>管辖地址:<br>调解员:<br>回收时间: |     |      | ・<br>した19<br>历城区<br>冬天<br>2022-03-08                                        |
| 191527/6000010                                           |     |      | 에미드 <sup>00</sup> <sup>옷 송</sup>                                            |
|                                                          | 通讯录 | い。   | 2 我的                                                                        |

# 3.3. 退单

若接单后案件无法继续处置,可选择退单。进入调解中页面-> 点击【批量退单】,进入批量退单页面->勾选案件,点击【退单】。 案件退单后,在待接单页面可重新接单。

|                                                                                                    |      | 🛡 🖹 🖪 11:02                                                           |
|----------------------------------------------------------------------------------------------------|------|-----------------------------------------------------------------------|
| <b>〈</b><br>冬天 <sub>0008</sub>                                                                                | 批量退单 |                                                                       |
| <ul> <li>1786XYK鲁A000029</li> <li>债务方:</li> <li>调解金额:</li> <li>剩余调解金额:</li> <li>调解员:</li> <li>0008</li> </ul> |      | <mark>未达成协议</mark><br>山东9<br>109.01元<br>109.01元<br>冬天<br>0008         |
| <ul> <li>○ 1786XYK鲁A000030</li> <li>债务方:</li> <li>调解金额:</li> <li>剩余调解金额:</li> <li>调解员: 0008</li> </ul>        |      | <mark>达成还款协议</mark><br>山东10<br>110.01元<br>110.01元<br><i>* 1000</i> 冬天 |
| <ul> <li>1815XYK鲁A000001</li> <li>债务方:</li> <li>调解金额:</li> <li>剩余调解金额:</li> <li>调解员:</li> </ul>               |      | <b>未达成协议</b><br>山东11<br>1001.01元<br>◎ 1000.01元<br>◎ 冬天                |
| <ul> <li>○ 1815XYK鲁A000011</li> <li>债务方:</li> <li>调解金额:</li> <li>剩余调解金额:</li> <li>调解员:</li> </ul>             |      | <b>未达成协议</b><br>山东21<br>2001.01元<br>2001.01元<br>冬天                    |
| <ul> <li>1815XYK鲁A000012</li> <li>债务方:</li> <li>调解金额:</li> <li>剩余调解金额:</li> </ul>                             |      | <b>未达成协议</b><br>山东22<br>2002.01元<br>2002.01元                          |
| ○ 全选                                                                                                    |      | 退单                                                                    |

## 3.4. 还款

更新案件,提交类型为还款,会产生还款账单。进入还款页面, 点击还款账单,可查看还款单信息、还款记录、结清证明。

|                                                                                                    |                                       | •              | 11:02                           |
|----------------------------------------------------------------------------------------------------|---------------------------------------|----------------|---------------------------------|
| 调解 达款                                                                                                    |                                       | 周末人民调解         | 机构 > Q                          |
| <b>全部(9)</b> 待还款(1) 还款中(2) E                                                                                  | 已结清(5) ē                              | 己超时(1)         |                                 |
| <b>债务方:河南2</b><br>债权方:钱多多(河南)<br>案件编号:1816XYK豫A0000<br>案件调解额:101.01元<br>协议结清额:100.0元<br>协议结清期限:2022-03-31     | 0008000                               |                | 已结清<br><sup>多</sup> 天 0008      |
| <b>债务方:山东20</b><br>债权方:钱多多(山东)<br>案件编号:1815XYK鲁A0000<br>案件调解额:1010.01元<br>协议结清额:1010.01元<br>协议结清期限:2022-03-08 | * <i>₹ 0008</i>                       |                | <u>已結清</u><br>冬天 0008           |
| <b>债务方:山东19</b><br>债权方:钱多多(山东)<br>案件编号:1815XYK鲁A0000<br>案件调解额:1009.01元<br>协议结清额:1009.01元                      | 0008 × 0008                           |                | 已超时                             |
| 协议结清期限: 2022-03-09<br><b>债务方: 山东17</b><br>债权方: 钱多多(山东)<br>案件编号: 1815XYK鲁A0000<br>客件编号: 1007.01元               | <sup>®</sup> ≭ 0008                   |                | <sup>5</sup> 天 0008<br>已结清      |
| ************************************                                                                          | ····································· | <b>…</b><br>消息 | ~~ 0 <sub>008</sub><br>了。<br>我的 |

| **                  |      | 🛡 🖹 🖪 11:02                 |
|---------------------|------|-----------------------------|
| <b>く</b><br>意天 0000 | 还款单  |                             |
| 还款单                 |      | 已结清                         |
| 调解金额                |      | ¥101.01                     |
| 还款方式 008            |      | 一次性还款/1期                    |
| 协议结清额               |      | ¥100.0                      |
| 协议结清期限              |      | 2022-03-31                  |
| 已还金额                |      | ¥100.04                     |
| 剩余未还金额              |      | ¥-0.04                      |
|                     | 还款记录 |                             |
| 还款记录                |      | <sup>多天</sup> 00000<br>审核通过 |
| 还款金额                |      | ¥0.01元                      |
| 还款时间                |      | 2022-03-17 00:00:00         |
| 收款(结清)证明            |      | 结清证明                        |
| 还款记录                |      | 审核通过                        |
| 还款金额                |      | ¥0.05元                      |
| 还款时间                |      | 2022-03-17 00:00:00         |

## 4. 通讯录

机构成员的角色权限分为超级管理员、管理员、普通成员。超级 管理员和管理员可以查看、操作机构中所有成员的案件、回款、收益, 管理机构;普通成员只能查看、操作自己处置的案件、回款、收益。

|               | 🛡 🖹 🖪 11:03         |
|---------------|---------------------|
| 通讯录           | Q                   |
| <b>没</b> 新的成员 | • >                 |
| 品 创建/加入机构     | >                   |
| □ 周末人调 ~      |                     |
| ▶ 机构信息        |                     |
| 冬天(超级管理员)     |                     |
| 周三(管理员)       |                     |
| 周一            |                     |
| 周末            |                     |
| 周二            |                     |
| 周四            |                     |
| ■ 春天人调 >      |                     |
|               |                     |
|               |                     |
|               | □ <b>○</b><br>1息 我的 |

## 4.1. 创建机构

进入通讯录页面,点击【创建/加入机构】->点击【创建机构】, 进入创建机构页面->根据提示输入数据->点击【确认提交】,等待审 核。

| -                 |         | 🛡 🖹 🖪 11:   | 24 |
|-------------------|---------|-------------|----|
| <                 | 创建      |             |    |
| <b>1</b><br>主体信息  | 2 超级管理员 | 3<br>完成     |    |
| 上传营业执照照片          |         |             |    |
| 统一社会信用代码          |         | 请输入统一社会信用代码 |    |
| * 机构名称            |         | 请输入机构名称     |    |
| * 机构简称<br>* 负责人姓名 |         | 请输入机构简称<br> |    |
| *负责人联系方式          |         | 请输入手机号码     |    |
| 负责人身份证人像面照片       |         |             |    |
| 负责人身份证国徽面照片<br>+  |         |             |    |
| *身份证号             |         | 请输入身份证号     |    |
| *证件有效期            |         | 请输入证件有效期    |    |

- 若负责人、创建人是同一人,指定超级管理员为负责人或创建人。
   创建机构成功,创建人在机构中担任超级管理员
- 若负责人、创建人不是同一人,指定超级管理员为负责人。创建 机构成功,负责人在机构中担任超级管理员,创建人在机构中担 任管理员
- 若负责人、创建人不是同一人,指定超级管理员为创建人。创建 机构成功,负责人人在机构中为普通成员,创建人在机构中担任 超级管理员

#### 4.2. 加入机构

进入通讯录页面,点击【创建/加入机构】->点击【加入机构】, 进入加入机构页面->输入机构 ID 进行查询->点击【申请加入】,等 待审核。

|                           | *          | 🛡 🖹 🛿 11:05 |
|---------------------------|------------|-------------|
|                           | <b>查</b> 询 |             |
| () 育丰人民调解                 |            |             |
| ■ 青羊区人民调解工作室<br>机构ID:1814 |            | 申请加入        |
|                           |            |             |
|                           |            |             |
|                           |            |             |
|                           |            |             |
|                           |            |             |
|                           |            |             |
|                           |            |             |
|                           |            |             |
|                           |            |             |
|                           |            |             |
|                           |            |             |
|                           |            |             |

#### 4.3. 取消申请

等待审核时,可撤回创建机构申请、加入机构申请。进入通讯录页面->点击【创建/加入机构】,进入申请历史页面->点击【审核中】的申请,进入详情页->点击【取消申请】。

|                          |      | 🛡 🖹 🖪 11:05 |
|--------------------------|------|-------------|
| <                        | 申请加入 |             |
| 1 创建机构                   |      | >           |
| 8 加入机构                   |      | >           |
|                          | 申请历史 |             |
| 创建机构<br>测测测              |      | 审核中 >       |
| 加入机构<br><b>人民调解零零零机构</b> |      | 审核中 >       |
| 加入机构<br><b>春天人调</b>      |      | 审核通过 >      |
|                          |      |             |

| (二)———————————————————————————————————— | 果                  |
|-----------------------------------------|--------------------|
| <b>审核中</b><br>等待时间:0天0小时24分钟            | 「用版中」              |
| 统一社会信用代码                                |                    |
| 机构名称                                    |                    |
| 机构简称                                    |                    |
| 负责人姓名                                   |                    |
| 负责人联系方式                                 | 1880000008         |
| 身份证号                                    | 510108199101010101 |
| 证件有效期                                   | 2022-03-31         |
| 指定超级管理员                                 | 创建人                |
| 超管姓名                                    | 冬天                 |
| 身份证号                                    | 370281197808172644 |
| 证件有效期                                   | 2032-12-26         |

取消申请

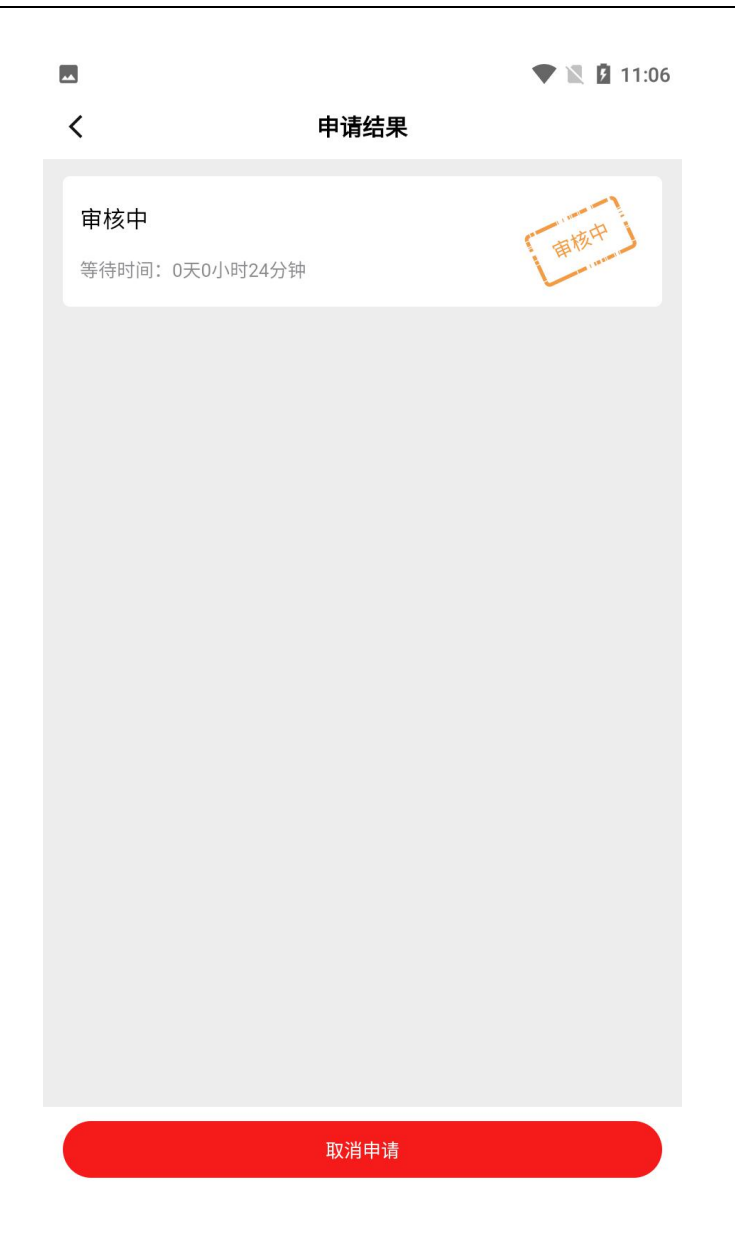

## 4.4. 重新提交申请

审核未通过时,可重新提交申请。进入通讯录页面->点击【创建 /加入机构】,进入申请历史页面->点击【审核不通过】的申请,进 入详情页->点击【重新提交】,等待审核。

|                          |      | <b>V</b> 🖹 🖬 11:23 |
|--------------------------|------|--------------------|
| <                        | 申请加入 |                    |
| 1 创建机构                   |      | >                  |
| 8 加入机构                   |      | >                  |
|                          | 申请历史 |                    |
| 创建机构<br><b>测测测</b>       |      | 审核不通过 >            |
| 加入机构<br><b>人民调解零零零机构</b> |      | 审核不通过 >            |
| 加入机构<br><b>春天人调</b>      |      | 审核通过 >             |
|                          |      |                    |
|                          |      |                    |
|                          |      |                    |
|                          |      |                    |

|                                          | V 🔪 🖬 11:          |
|------------------------------------------|--------------------|
| ( 申请结果                                   | Į                  |
| <b>审核不通过</b><br>审核时间:2022-03-18 11:21:56 | 田板级回               |
| 原因<br><b>不同意</b>                         |                    |
| 统一社会信用代码                                 |                    |
| 机构名称                                     |                    |
| 机构简称                                     |                    |
| 负责人姓名                                    |                    |
| 负责人联系方式                                  | 1880000008         |
| 身份证号                                     | 510108199101010101 |
| 证件有效期                                    | 2022-03-31         |
| 指定超级管理员                                  | 创建人                |
| 超管姓名                                     | 冬天                 |
| 身份证号                                     | 370281197808172644 |

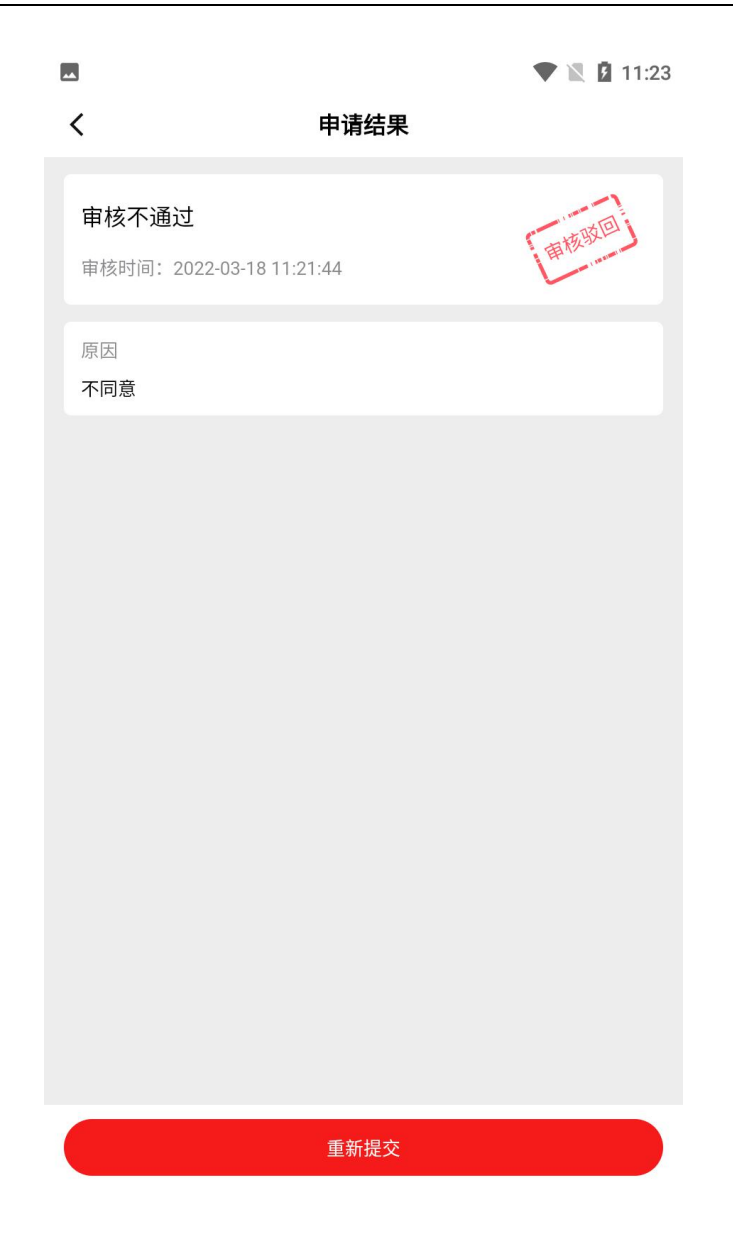

## 4.5. 退出机构

管理员、普通成员进入通讯录页面->点击机构,展开成员列表-> 点击个人姓名,进入详情页->点击【退出】。

|                                                                    | 🛡 🖹 💈 11:07 |
|--------------------------------------------------------------------|-------------|
| 通讯录                                                                | Q           |
| 2000年1月1日日日日日日日日日日日日日日日日日日日日日日日日日日日日日日日日日                          | • >         |
| 品 创建/加入机构                                                          | >           |
| - 周末人调 >                                                           |             |
| ₣ 春天人调 ∨                                                           |             |
| ▶ 机构信息                                                             |             |
| 春天       超級管理勇         夏天       管理司         秋天       秋天         冬天 |             |
|                                                                    | □           |

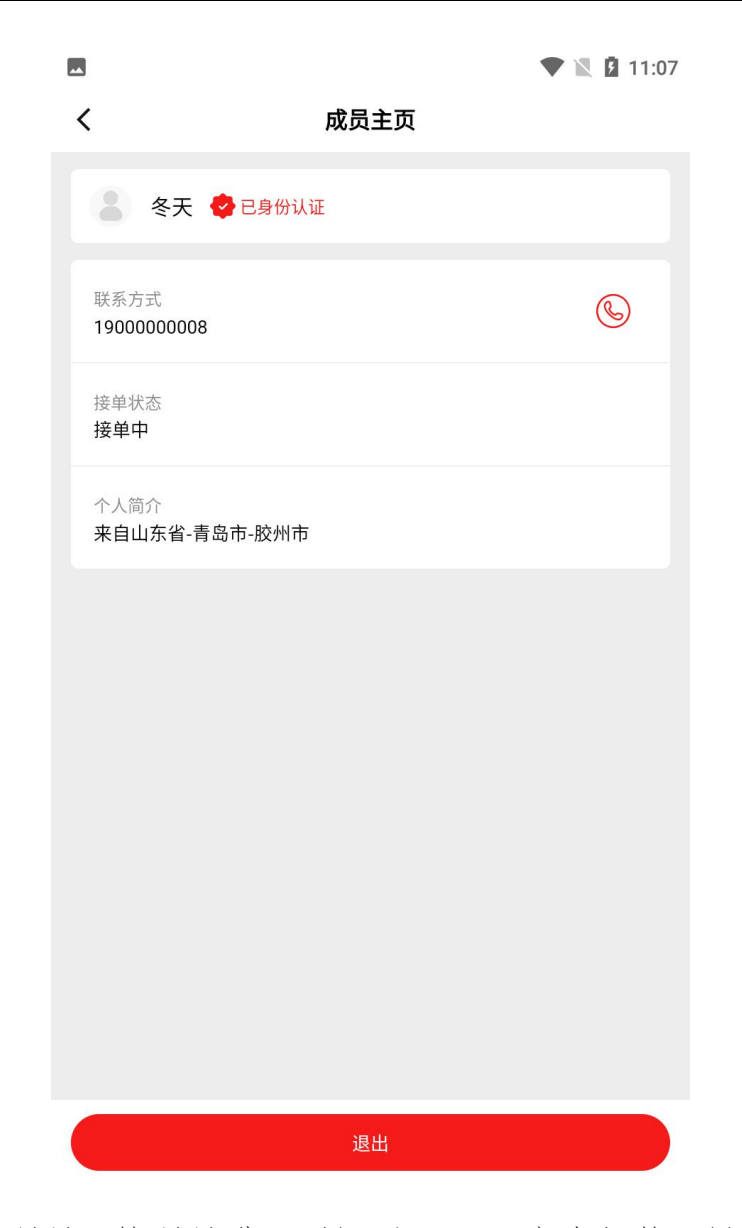

超级管理员、管理员进入通讯录页面->点击机构,展开成员列表 ->点击普通成员姓名,进入详情页->点击【移除】。

| -             | 🛡 🖹 🖪 11:03 |  |
|---------------|-------------|--|
| 通讯录           | Q           |  |
| <b>8</b> 新的成员 | •           |  |
| 品 创建/加入机构 >   |             |  |
| 🗈 周末人调 🗸      |             |  |
| ■ 机构信息        |             |  |
| 冬天(超级管理员)     |             |  |
| 周三 管理员        |             |  |
| 8 周一          |             |  |
| 周末            |             |  |
| 8 周二          |             |  |
| 周四            |             |  |
| □ 春天人调 >      |             |  |

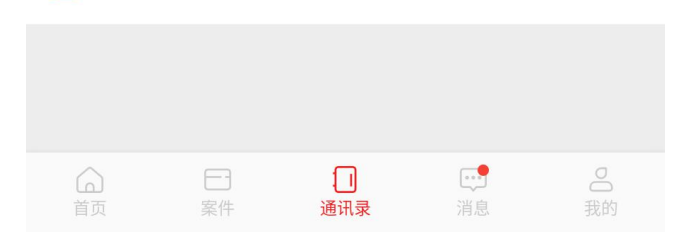

|                        |           |      | <b>•</b> 1 | 11:07 |
|------------------------|-----------|------|------------|-------|
| <                      |           | 成员主页 |            |       |
| 8 周一                   | 🔹 🔮 已身份认证 |      |            |       |
| 联系方式<br>190000000      | 01        |      |            | ©     |
| 接单状态<br><b>接单中</b>     |           |      |            |       |
| 个人简介<br><b>来自贵州省</b> - | 遵义市-遵义县   |      |            |       |
|                        |           |      |            |       |
|                        |           |      |            |       |
|                        |           |      |            |       |
|                        |           |      |            |       |
|                        |           |      |            |       |
|                        |           |      | 设置为管理员     |       |

## 4.6. 管理机构

## 4.6.1. 分配成员权限

超级管理员进入通讯录页面->点击机构,展开成员列表->点击成 员姓名,进入详情页->点击【设为管理员】,该成员在机构中担任管 理员;点击【取消管理员】,该成员在机构中为普通成员。

|                    |         | 🛡 🖹 💈 11:03 |
|--------------------|---------|-------------|
| <                  | 成员主页    |             |
| 8 周一               | 🔮 已身份认证 |             |
| 联系方式<br>1900000001 |         |             |
| 接单状态<br><b>接单中</b> |         |             |
| 个人简介<br>来自贵州省-遵    | 义市-遵义县  |             |
|                    |         |             |
|                    |         |             |
|                    |         |             |
|                    |         |             |
|                    |         |             |
|                    |         | 设置为管理员      |

## 4.6.2. 修改机构信息

超级管理员、管理员进入通讯录页面->点击机构,进入机构信息 页面->点击【机构设置】,进入修改页->根据提示输入数据->点击【确 认修改】。

| -                      | 🛡 🖹 🖪 11:09      |
|------------------------|------------------|
| <                      | 机构主页             |
| 日本人调                   |                  |
| <b>1798</b><br>机构ID    | <b>6</b><br>成员人数 |
| 机构名称<br>周末人调           |                  |
| 负责人<br>周 <b>末</b>      |                  |
| 服务区域<br><b>山东省,河南省</b> |                  |
| 机构简介                   |                  |
| 8 新的成员                 | • >              |
| 🕸 机构设置                 | >                |
|                        |                  |
|                        |                  |
|                        |                  |

| 3               | 🛡 🖹 🖪 11:          |
|-----------------|--------------------|
| <               | 信息编辑               |
| 隐藏成员手机号码        | $\bigcirc$         |
| 统一社会信用代码        |                    |
| 机构名称            | 周末人调               |
| 机构简称            | 周末人民调解机构           |
| 负责人姓名           | 周末                 |
| 负责人联系方式         | 190000000          |
| 身份证号            | 340602198902260013 |
| 证件有效期           | 2024-10-26         |
| 指定超级管理员         | 负责人                |
| 超管姓名            | 周末                 |
| 身份证号            | 340602198902260013 |
| 证件有效期           | 2024-10-26         |
| 服务区域<br>山东省,河南省 |                    |
|                 |                    |

## 4.6.3. 审核加入申请

超级管理员、管理员进入通讯录页面->点击机构,进入机构信息 页面->点击【新的成员】,进入申请页->点击【同意】,加入机构成 功;点击【拒绝】,加入机构失败。

|            |                     |      |                  | 11:09 |
|------------|---------------------|------|------------------|-------|
| <          |                     | 机构主页 |                  |       |
| Ē          | 周末人调                |      |                  |       |
|            | <b>1798</b><br>机构ID |      | <b>6</b><br>成员人数 |       |
| 机构:<br>周末  | 名称<br>: <b>人调</b>   |      |                  |       |
| 负责.<br>周末  | 人                   |      |                  |       |
| 服务         | 区域<br>省,河南省         |      |                  |       |
| 机构         | 简介                  |      |                  |       |
| <u>8</u> 3 | 新的成员                |      |                  | 1>    |
| ŝ          | 机构设置                |      |                  | >     |
|            |                     |      |                  |       |
|            |                     |      |                  |       |
|            |                     |      |                  |       |

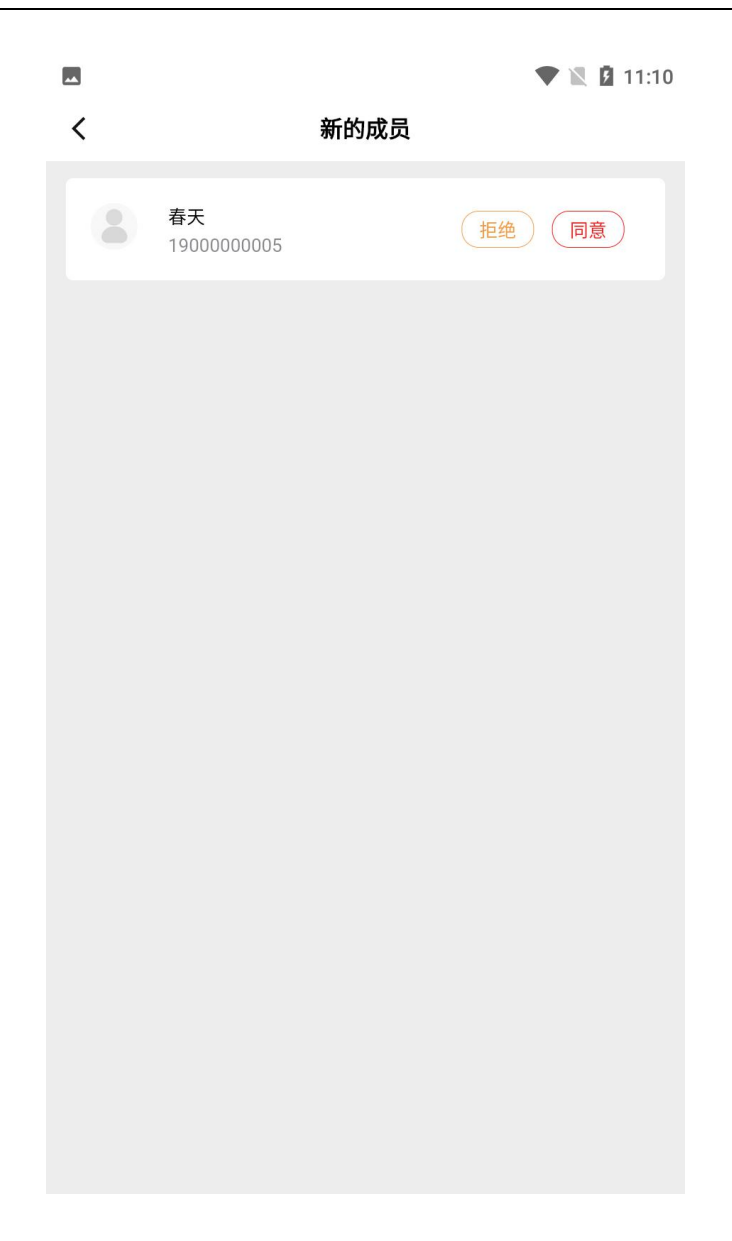

## 5. 消息

进入消息页面,可查看创建机构审核消息、加入机构审核消息、 更新案件审核消息、收益提现审核消息。

|                                                                              |     | ♥ 🛛           | 11:36          |
|------------------------------------------------------------------------------|-----|---------------|----------------|
| 消息                                                                           |     |               |                |
|                                                                              |     |               |                |
| 还款审核通知                                                                       |     | 2022-03-15    | 19:09:24       |
| <mark>当前案件录入的还款审核不通过</mark><br>案件编号:1816XYK豫A000005<br>被告:河南1<br>原因:不同意哈哈哈哈哈 |     |               |                |
| 还款审核通知                                                                       |     | 2022-03-02    | 09:27:55       |
| <mark>当前案件录入的还款审核不通过</mark><br>案件编号:1785XYK云J000001<br>被告:云南27<br>原因:不同意     |     |               |                |
| ておまたるかの                                                                      |     | 2022.02.25    | 17:20:11       |
| <u></u>                                                                      |     | 2022-02-23    | 17.20.11       |
| <mark>当前案件录入的还款审核不通过</mark><br>案件编号: 1785XYK云J000004<br>被告: 云南30<br>原因: 不不不  |     |               |                |
|                                                                              |     |               |                |
| 还款审核通知                                                                       |     | 2022-02-25    | 16:54:31       |
| <b>当前案件录入的还款审核不通过</b><br>案件编号:1785XYK云J000001<br>被告:云南27<br>原因:不同意           |     |               |                |
|                                                                              | 通讯录 | <b></b><br>消息 | <b>O</b><br>我的 |

# 6. 我的

进入我的页面,可管理个人信息、银行卡信息,申请收益提现, 查看所在机构收益排名。

| -                    | 🛡 🖹 🛿 11:34     |
|----------------------|-----------------|
| 冬天<br>账号: 1900000008 | >               |
| 可提现金额<br>22.22       | 立即提现            |
| 审核中 ><br>2.02元       | 累计提现 ><br>3.03元 |
| 💭 电子证书               | 未发放 >           |
| 🛒 机构账单               | >               |
|                      | >               |
| ◎ 系统设置               | >               |
|                      |                 |
|                      |                 |
|                      |                 |
| ▲ □<br>首页 案件 通讯录     | □ ○             |

# 6.1. 个人信息

点击账号,进入个人信息页面,可修改头像、接单状态、个人简 介、资质认证。

| ** |                       | 🛡 🖹 🖪 11:34 |
|----|-----------------------|-------------|
| <  | 个人信息                  |             |
|    |                       |             |
|    | 修改头像                  | >           |
|    | 手机号<br>1900000008     |             |
|    | 姓名<br>冬天              |             |
|    | 接单状态<br><b>接单中</b>    |             |
|    | 所在机构<br>春天人调,周末人调     |             |
|    | 个人简介<br>来自山东省-青岛市-胶州市 | >           |
|    | ● 未资质认证               |             |
|    |                       |             |
|    |                       |             |
|    |                       |             |

点击【未资质认证】,进入资质认证页面->根据提示填写数据-> 点击【提交】,等待审核。

|                        |         | 🛡 🖹 💈 11:34 |
|------------------------|---------|-------------|
| <                      | 资质认证    |             |
|                        | •       |             |
| 上传身份证                  | 上传执业资格证 | 完成          |
| <b>证件类型</b><br>请选择证件类型 |         |             |
| 执业资格证书                 |         |             |
| <b>执业机构</b><br>请输入执业机构 |         |             |
| <b>执业证号</b><br>请输入执业证号 |         |             |
| <b>发证机关</b><br>请输入发证机关 |         |             |
| <b>发证日期</b><br>请选择发证日期 |         |             |
|                        |         |             |
|                        | 提交      |             |

审核通过,调解员资质认证成功,同时发放电子证书;审核不通过,调解员资质认证失败,可重新发起申请。

| -                |        |                 | 11:13          |
|------------------|--------|-----------------|----------------|
| 冬天<br>账号: 190000 | 000008 |                 | >              |
| 可提现金额<br>22.22   |        | 立即提             | 现              |
| 审核中 ><br>2.02元   |        | 累计提现 ><br>3.03元 |                |
| 💭 电子证书           |        | 使用              | 月中 >           |
| 机构账单             |        |                 | >              |
| - 银行卡管理          |        |                 | >              |
| ◎ 系统设置           |        |                 | >              |
|                  |        |                 |                |
|                  |        |                 |                |
|                  |        |                 |                |
|                  | 通讯录    | <b>正</b><br>消息  | <b>2</b><br>我的 |

| 电子证书                            |     |
|---------------------------------|-----|
|                                 |     |
| 人民调解员由子证书                       |     |
|                                 |     |
| 生名:冬天                           |     |
| <b>补价证号码:370281197808172644</b> | _   |
| 电子证书号: 264420220303003          | A A |
| 发证时间: 2022-03-03 17:58:23       |     |
| 丸业机构: 3                         | -   |
| 关系方式: 1900000008                |     |
|                                 |     |
|                                 |     |
|                                 |     |
|                                 |     |
|                                 |     |
|                                 |     |
|                                 |     |
|                                 |     |
|                                 |     |
|                                 |     |
|                                 |     |
|                                 |     |
|                                 |     |
|                                 |     |
|                                 |     |

## 6.2. 我的账单

处置案件产生的收益,需要调解员自行申请提现。点击【可提现 金额】,进入提现申请页面->勾选费用账单,点击【提现】->选择提 现银行卡,点击【确认提交】,等待审核。

|   |                                | 🛡 🖹 🛿 11:14                               |
|---|--------------------------------|-------------------------------------------|
| < |                                | 提现申请                                      |
| ¢ | 案件编号:<br>债务人:<br>累计提现:<br>可提现: | 1815XYK鲁A000001<br>山东11<br>0.00元<br>1.01元 |
|   | 案件编号:<br>债务人:<br>累计提现:<br>可提现: | 1815XYK鲁A000002<br>山东12<br>0.00元<br>7.07元 |
|   | 案件编号:<br>债务人:<br>累计提现:<br>可提现: | 1815XYK鲁A000003<br>山东13<br>0.00元<br>4.04元 |
|   | 案件编号:<br>债务人:<br>累计提现:<br>可提现: | 1815XYK鲁A000006<br>山东16<br>0.00元<br>1.01元 |
|   | 案件编号:<br>债务人:<br>累计提现:<br>可提现: | 1815XYK鲁A000007<br>山东17<br>0.00元<br>3.03元 |
|   | 案件编号:<br>债务人:                  | 1815XYK鲁A000010<br>山东20                   |
| C | 全选                             | 合计: 1.01元 提现                              |

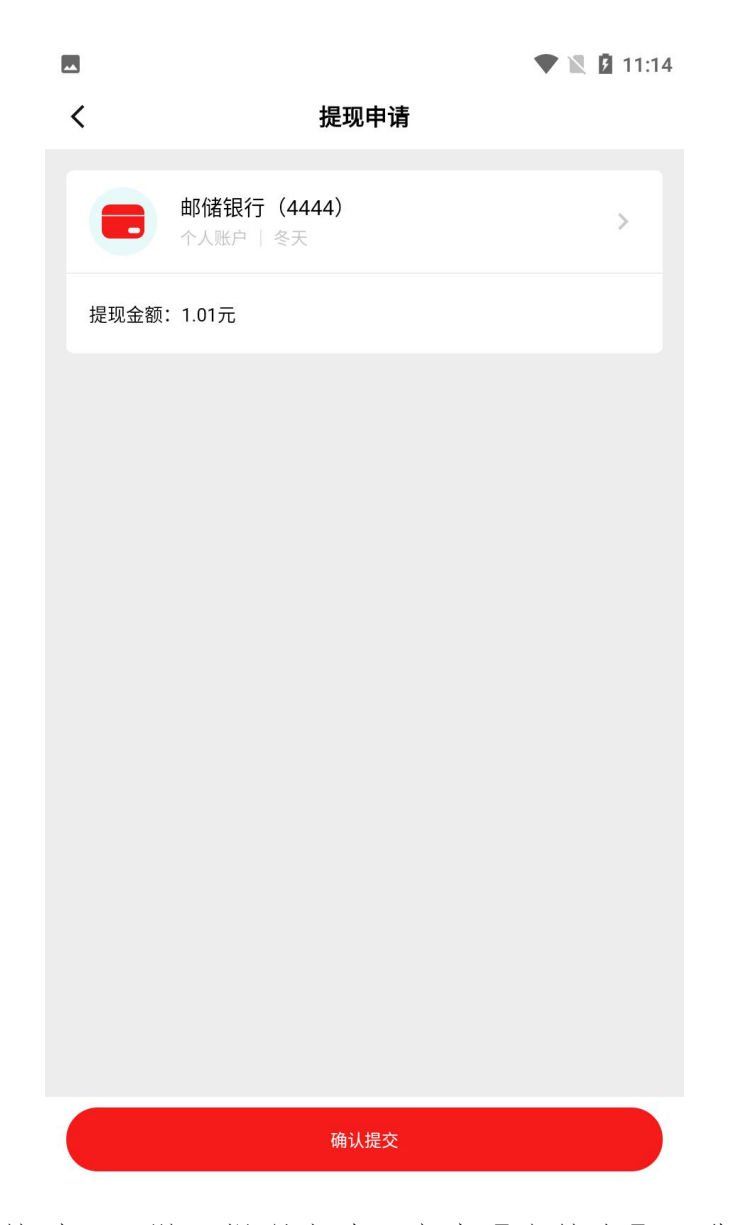

等待审核时,可撤回提现申请。点击【审核中】,进入提现申请 审核页面->选择费用账单,点击【取消提现】。

| -              |     | 🛡 🖹 🖪 11:14                  |
|----------------|-----|------------------------------|
| <              | 审核中 |                              |
| 提现金额:<br>申请时间: |     | 2.02元<br>2022-03-17 15:51:09 |
|                |     | 取消提现                         |
|                |     |                              |
|                |     |                              |
|                |     |                              |
|                |     |                              |
|                |     |                              |
|                |     |                              |
|                |     |                              |
|                |     |                              |
|                |     |                              |
|                |     |                              |
|                |     |                              |
|                |     |                              |

审核通过,点击【累计提现】,可查看发放记录;审核未通过,可重新发起提现。

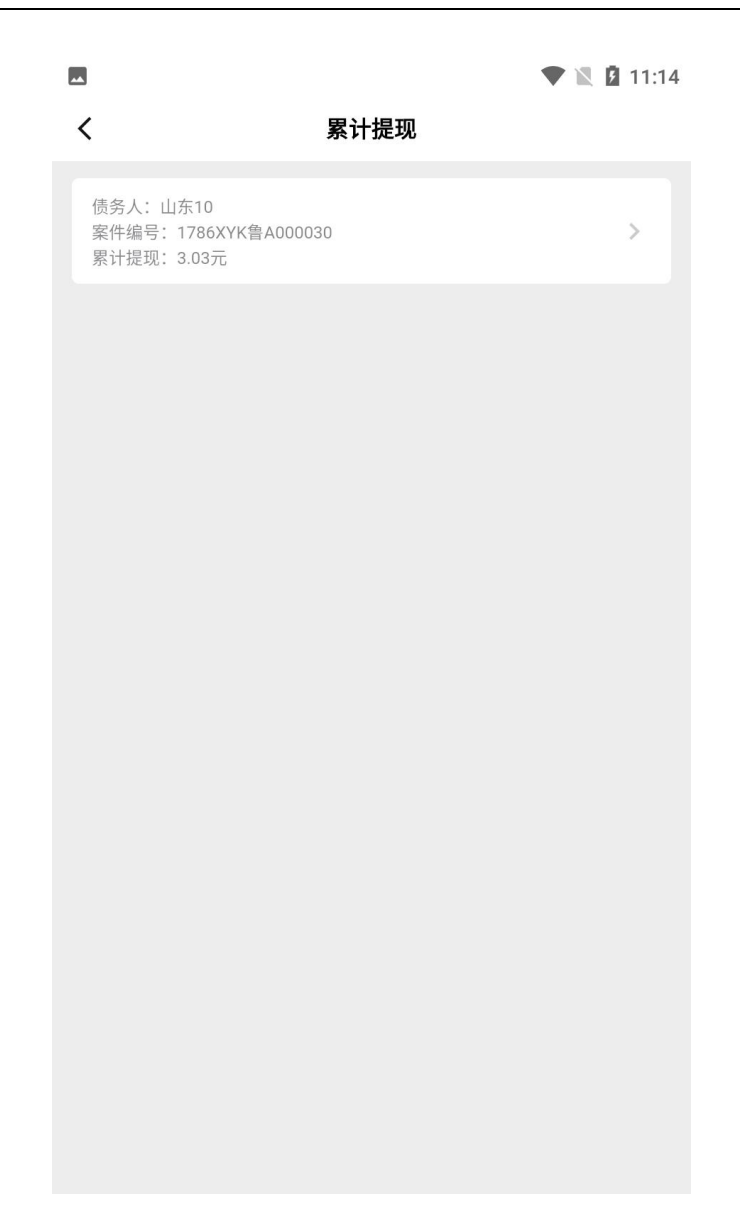

## 6.3. 机构账单

进入机构账单页面,可查看所在机构各成员累计提现的收益排行。

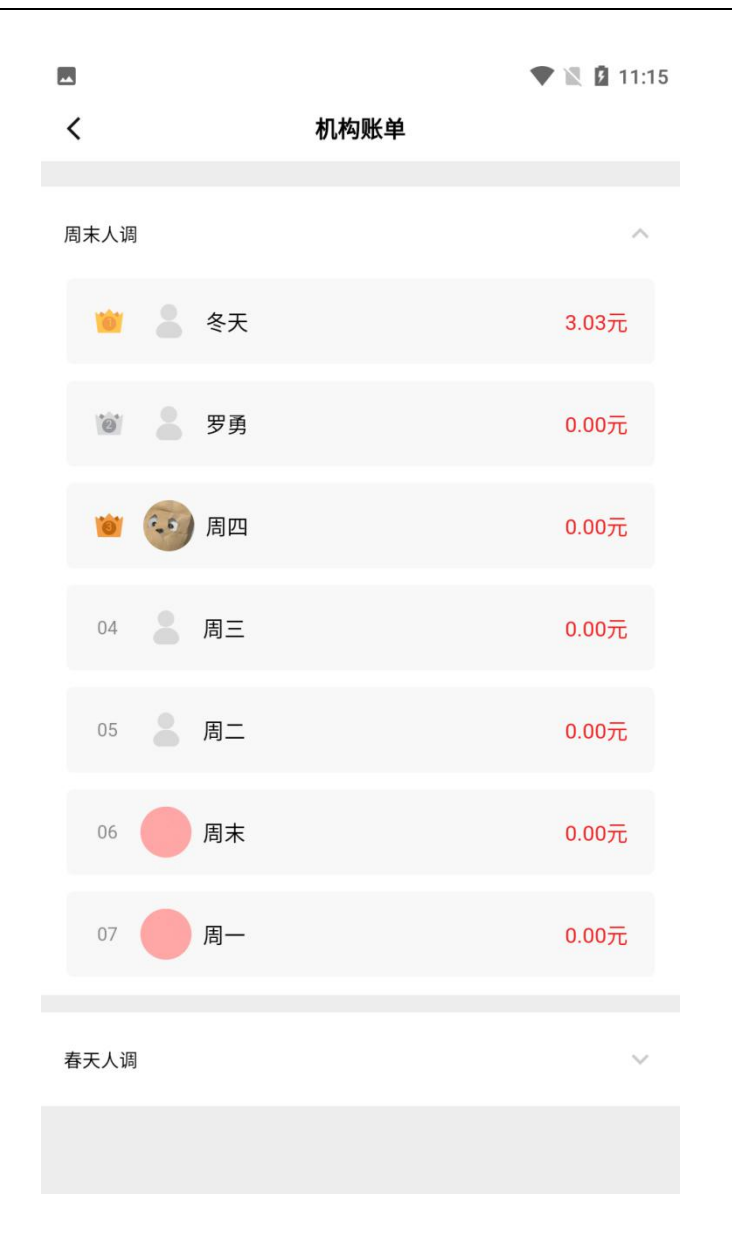

## 6.4. 银行卡管理

发起提现需要用到银行卡。进入银行卡管理页面->点击【添加银行卡】,进入添加银行卡页面->根据提示填写数据->点击【确认】。

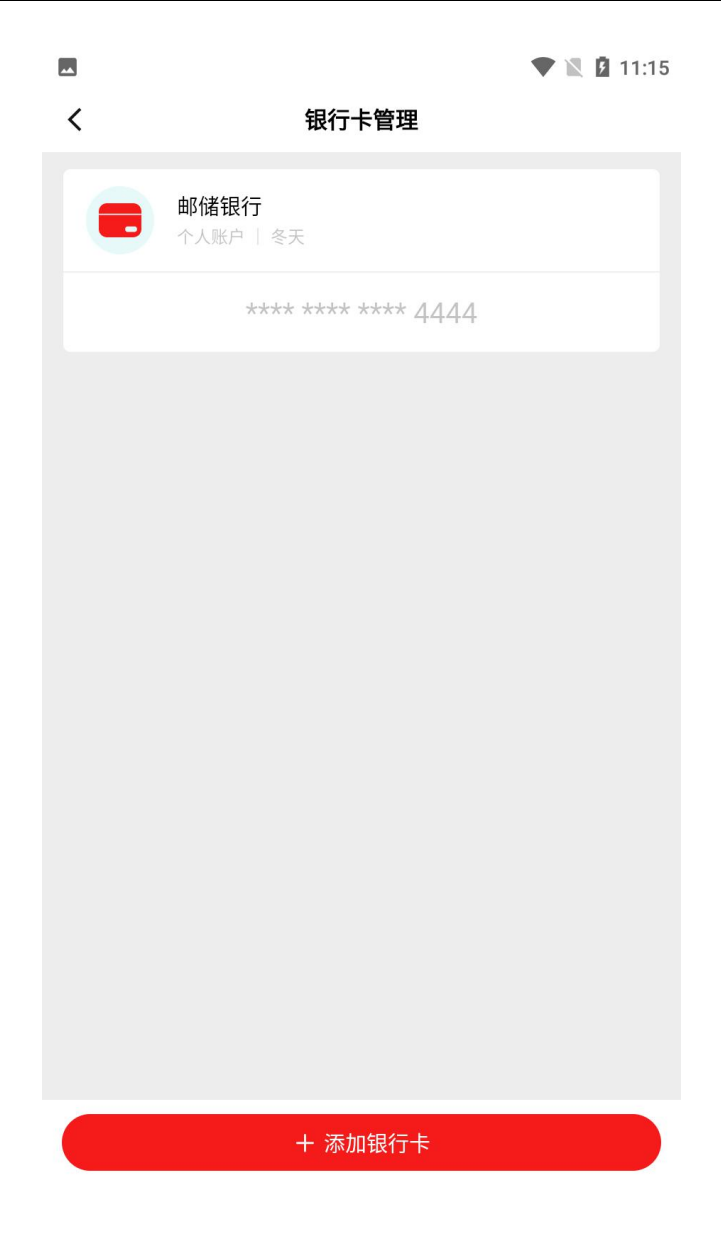

|                   |       | 🕈 🖹 🛿 11:15 |
|-------------------|-------|-------------|
| <                 | 银行卡管理 |             |
| 添加银行卡             |       | $\otimes$   |
| *开户名<br>请输入       |       |             |
| *银行卡号<br>请输入      |       |             |
| * 开户行<br>请选择      |       |             |
| *开户行支行名称<br>请输入   |       |             |
| * 开户行支行所在地<br>请选择 |       |             |
|                   |       |             |
|                   |       |             |
|                   | 确认    |             |

进入银行卡管理页面->点击银行卡,进入详情页->点击【解绑】,可删除银行卡。

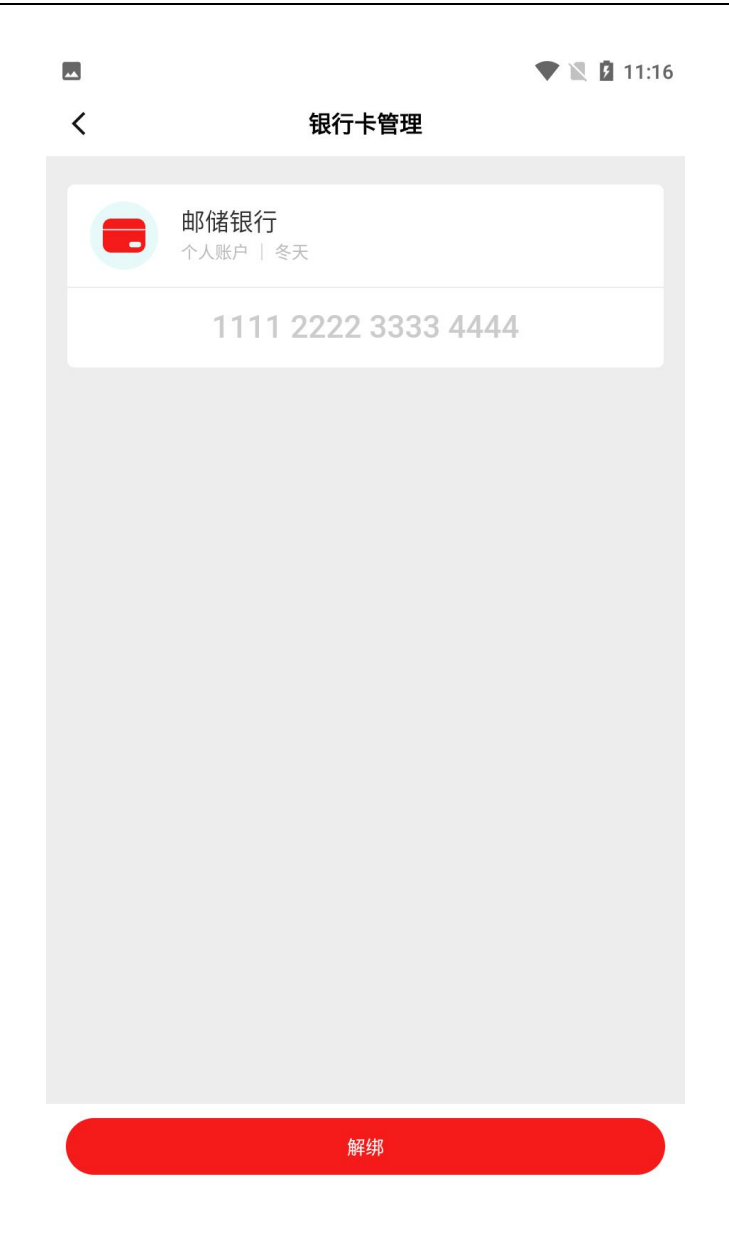

# 6.5. 系统设置

进入系统设置页面,可修改登录账号、清除缓存、获取软件新版本、退出登录。

| **          | V 🖹 🖬 1              | 1:16      |
|-------------|----------------------|-----------|
| <           | 系统设置                 |           |
| 消息推送        |                      | $\supset$ |
| 要开启或关闭推送通知, | 可在系统"设置"-"应用通知"中进行设置 |           |
| 账户安全        |                      | >         |
| 清除缓存(1.18M) |                      | >         |
| 服务协议和隐私政策   |                      | >         |
| 系统版本:V1.0.0 | 已是最新版本               | >         |
| 软件下载        |                      | >         |
|             |                      |           |
|             |                      |           |
|             |                      |           |
|             |                      |           |
|             |                      |           |
|             |                      |           |
|             | 退出登录                 |           |